## University Life Workshop - University Information System (UIS)

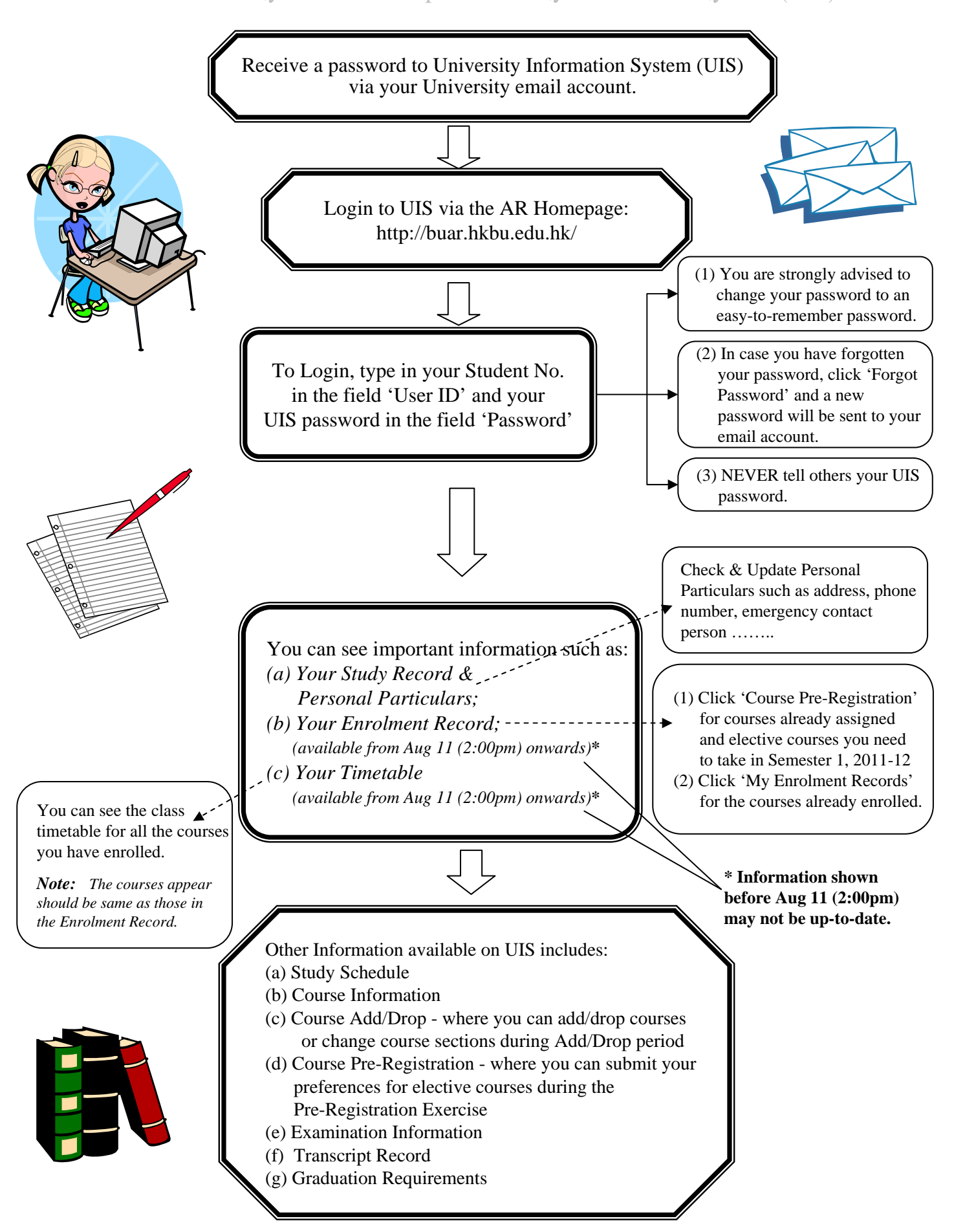